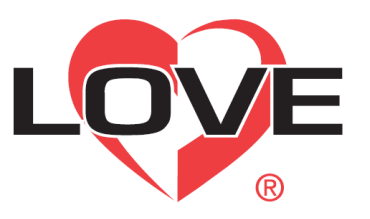

### **B/C Series Quick Start Guide**

1. Connect wires to the corresponding terminals

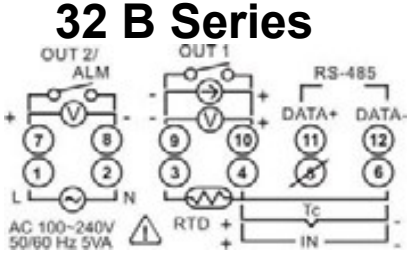

### **4B** Series

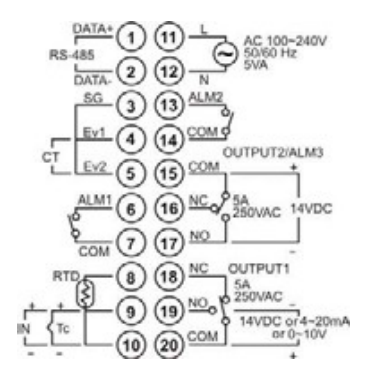

### 16 B Series

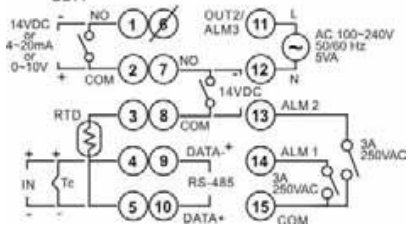

#### **8B** Series

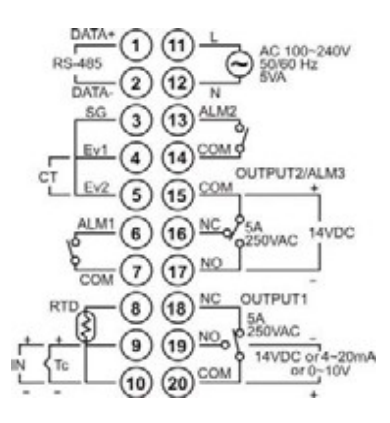

### **8C Series**

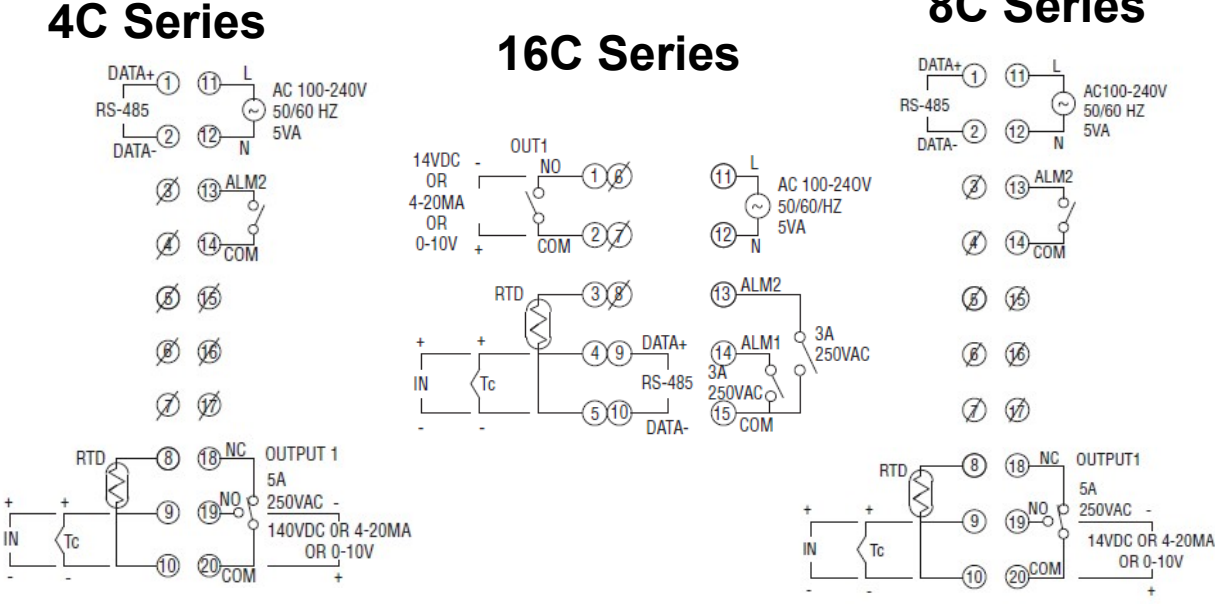

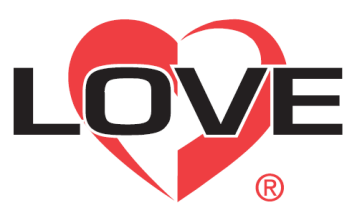

## <u>B/C Series Quick Start</u> <u>Guide</u>

 Wiring for 4-20 mA transmitter inputs.
 Note: 16B terminal layout used in example. Use appropriate terminal layout for selected controller.

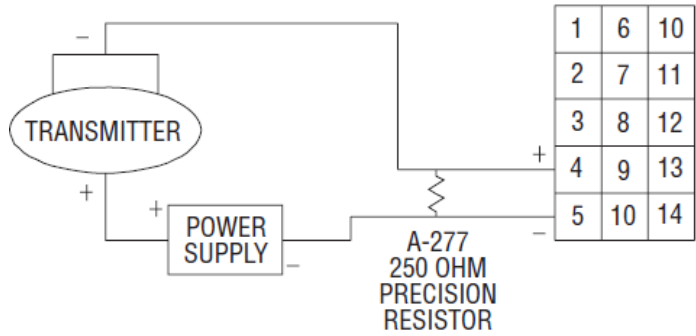

## 3. Basic Key Functions:

INDEX: Pressing the INDEX key advances the display to the next menu item.

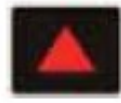

UP ARROW: Increments a value or changes a menu item. If pressed during the Operation Mode, the set point value will be increased.

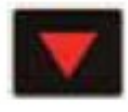

DOWN ARROW: Decrements a value or changes a menu item. If pressed during the **Operation Mode**, the set point value will be decreased.

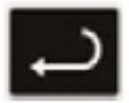

ENTER: Stores the value or item change. If not pressed, the previously stored value or item will be retained. When pressed during the **Operation Mode**, the controller switches to the **Regulation Mode**. If held for more than 3 seconds during the **Operation Mode**, the controller switches to the **Initial Setting Mode**. If pressed during the **Regulation Mode** or **Initial Setting Mode**, the controller will return to the **Operation Mode**.

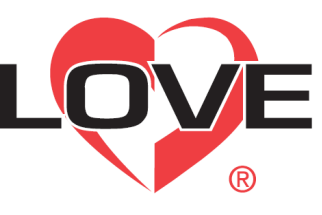

# <u>B/C Series Quick Start</u> <u>Guide</u>

- 4. Verify wiring and then turn on power
- 5. The following is a quick solution to programming, for more information please refer to the manual:

### Programming

- Press the ENTER Key for at least 3 Seconds to enter initial settings menu while in Home display to enter Initial Settings Menu
- Advance through the menus by pressing the INDEX key you will advance through the menu items.
- 8.The first menu item shown in the top display is InPt (Input Type) See Below For B series input type. See next page for C series input types
- 9. Using the UP/Down Keys Select your input type **B Series Input Types**

| Input Temperature Sensor Type | LED Display | Temperature Range             |
|-------------------------------|-------------|-------------------------------|
| Thermocouple TXK type         | <u>555</u>  | -328 ~ 1472°F (-200 ~ 800°C)  |
| Thermocouple U type           | U           | -328 ~ 932°F (-200 ~ 500°C)   |
| Thermocouple L type           | L           | -328 ~ 1562°F (-200 ~ 850°C)  |
| Thermocouple B type           | 6           | -212 ~ 3272°F (-100 ~ 1800°C) |
| Thermocouple S type           | S           | -32 ~ 3092°F (0 ~ 1700°C)     |
| Thermocouple R type           | c           | -32 ~ 3092°F (0 ~ 1700°C)     |
| Thermocouple N type           | 0           | -328 ~ 2372°F (-200 ~ 1300°C) |
| Thermocouple E type           | ε           | -32 ~ 1112°F (0 ~ 600°C)      |
| Thermocouple T type           | ٤           | -328 ~ 752°F (-200 ~ 400°C)   |
| Thermocouple J type           | J           | -148 ~ 2192°F (-100 ~ 1200°C) |
| Thermocouple K type           | ۲           | -328 ~ 2372°F (-200 ~ 1300°C) |
| Platinum Resistance (Pt100)   | PE          | -328 ~ 1472°F (-200 ~ 800°C)  |
| Platinum Resistance (JPt100)  | JPE         | -4 ~ 752°F (-20 ~ 400°C)      |
| 0~50mV Analog Input           | ñu          | -999 ~ 9999                   |
| 0V ~ 10V Analog Input         | u 10        | -999 ~ 9999                   |
| 0V ~ 5V Analog Input          | ی           | -999 ~ 9999                   |
| 4 ~ 20mA Analog Input         | <u> 784</u> | -999 ~ 9999                   |
| 0~20mA Analog Input           | ā 80        | -999 ~ 9999                   |

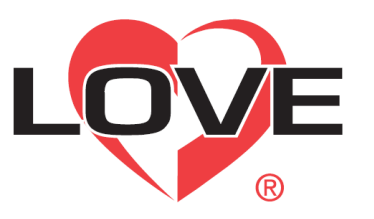

## **B/C Series Quick Start** Guide

### C Series Input Types

| Input Temperature Sensor Type       | LED Display | Temperature Range             |
|-------------------------------------|-------------|-------------------------------|
| Thermocouple TXK type               | 55 <u>5</u> | -328 ~ 1440°F (-200 ~ 800°C)  |
| Thermocouple U type                 | U           | -328 ~ 932°F (-200 ~ 500°C)   |
| Thermocouple L type                 | L           | -328 ~ 1562°F (-200 ~ 850°C)  |
| Thermocouple B type                 | 6           | 212 ~ 3272°F (100 ~ 1800°C)   |
| Thermocouple S type                 | 5           | 32 ~ 3092°F (0 ~ 1700°C)      |
| Thermocouple R type                 | r           | 32 ~ 3092°F (0 ~ 1700°C)      |
| Thermocouple N type                 | 0           | -328 ~ 2340°F (-200 ~ 1300°C) |
| Thermocouple E type                 | ε           | 32 ~ 1112°F (0 ~ 600°C)       |
| Thermocouple T type2                | 62          | -4 ~ 752°F (-20 ~ 400°C)      |
| Thermocouple T type1                | ٤1          | -328 ~ 752°F (-200 ~ 400°C)   |
| Thermocouple J type2                | 56          | -4 ~ 752°F (-20 ~ 400°C)      |
| Thermocouple J type1                | JI          | -148 ~ 1562°F (-100 ~ 850°C)  |
| Thermocouple K type2                | 23          | -4 ~ 932°F (-20 ~ 500°C)      |
| Thermocouple K type1                | 21          | -328 ~ 2340°F (-200 ~ 1300°C) |
| Platinum Resistance (Pt100) type 3  | ΡΕ3         | 32 ~ 212°F (0 ~ 100°C)        |
| Platinum Resistance (Pt100) type 2  | PE2         | -4 ~ 932°F (-20 ~ 500°C)      |
| Platinum Resistance (Pt100) type 1  | PEI         | -328 ~ 1112°F (-200 ~ 600°C)  |
| Platinum Resistance (JPt100) type 2 | JPE2        | 32 ~ 212°F (0 ~ 100°C)        |
| Platinum Resistance (JPt100) type 1 | JPEI        | -4 ~ 752°F (-20 ~ 400°C)      |

### 10. Press ENTER to save setting -

- 11. If Inpt is an analog input enter these parameters, if not skip to Ctrl
  - tP-L Scale Low (0 VDC or 4mA)
  - tP-H Scale High (10 VDC or 20mA)

### 12. At CtrL, select the method of control operation using UP/DOWN.

- PID Auto-Tune to set point value
- ON/OFF Simple High and Low point control
- 13. Press ENTER to save your setting G
- 14. Press INDEX to S-HC parameter
- 15. Select type of control using UP/DOWN
  - HEAt Output 1 will Heat
  - Cool Output 1 will cool

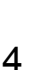

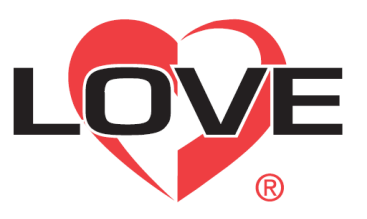

## **B/C Series Quick Start** <u>Guide</u>

| 16.Press ENTER to Save your setting 🔜                                                                |
|----------------------------------------------------------------------------------------------------|
| 17. Press ENTER for the Operation Menu 🔜                                                             |
| 18. Press UP/DOWN to change Set point value to your desired setting                                  |
| 19. Press ENTER to save your setting 🔎                                                               |
| 20. Press ENTER for the Regulation Menu                                                              |
| <ol> <li>If you selected PID on step 13 proceed,<br/>otherwise skip to step 30</li> </ol>            |
| 22. The first parameter is AT, Select ON 🐣                                                           |
| using UP/DOWN                                                                                        |
| 23. Press ENTER to save your Setting 🔜                                                               |
| 24. Press ENTER the Operation Menu                                                                   |
| 25. Press INDEX to parameter r-S 🗔 🛒                                                                 |
| 26. Press UP/DOWN to change to run 🗖                                                                 |
| 27. Press ENTER to save your setting — 🔜                                                             |
| 28. Press ENTER to return to your set point                                                          |
| 29. END - controller will now program itself. Unit will be complete when the AT light stops flashing |
| 30. Proceed through Regulation Menu until you<br>reach either:                                       |
| <ul> <li>HtS – Heat control Hysteresis</li> </ul>                                                    |

CtS – Cool Control Hysteresis

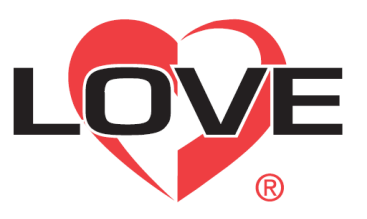

## <u>B/C Series Quick Start</u> <u>Guide</u>

31. Change Value to desired Hysteresis using UP/DOWN (Allowable difference of temperature around set point) See Below:

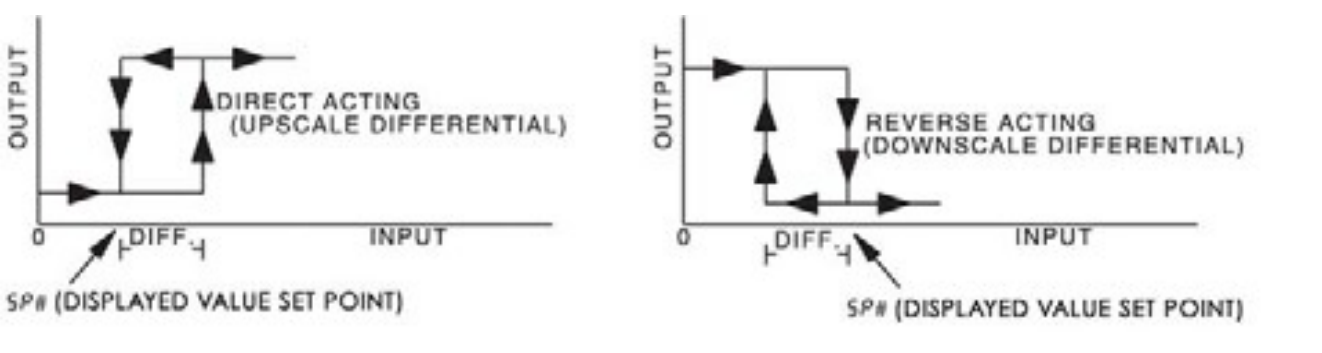

- 32. Press ENTER to save your setting
- 33. Press ENTER to return to Operation Menu.
- 34. End-The unit is programmed.